# 5 Minute Guide to Kp.org Password Reset

Step 1: Open browser and type in <u>www.kp.org</u> to access the Kp.org Home Page

Step 2: Once in the Home Page, click on the "Forgot Your Password" link located at the top right corner of the page.

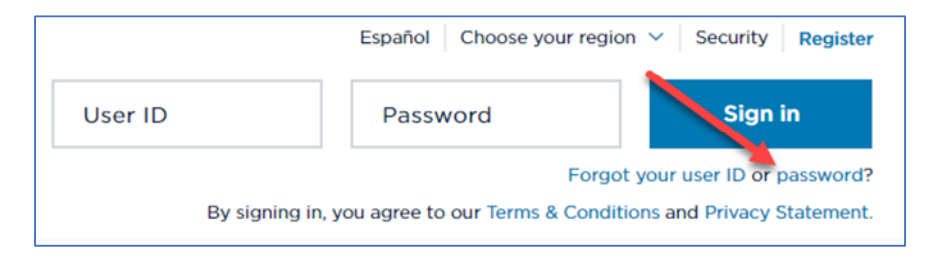

### Step 3: Reset your password

| LAST NAME                | Enter vour informatio | n                    |
|--------------------------|-----------------------|----------------------|
| LAST NAME                |                       |                      |
|                          | LAST NAME             |                      |
|                          |                       |                      |
|                          |                       |                      |
| USER ID Forgot your user | USER ID               | Forgot your user ID? |
|                          |                       |                      |

## • Type in Last Name and User ID

- Click Forgot User ID if do not know name
- Click "continue"

#### Step 4: Reset your password

| R   | eset your password                           |
|-----|----------------------------------------------|
| En  | er your member information                   |
| SEL | ECT REGION                                   |
| 5   | elect an area                                |
| ۲   | LAST 4 DIGITS OF YOUR SOCIAL SECURITY NUMBER |
|     | HEALTH / MEDICAL RECORD NUMBER 🕐             |

# Step 5: Get your code

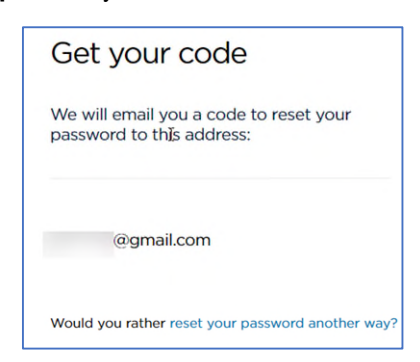

- Select Region (California Southern)
- Type in last 4 digits of Social Security number OR
- Type in Medical Record Number
- Click "continue"

- Click "Send email"
- Go into email account to get six-digit code
- Enter six-digit code on kp.org
- Create NEW password

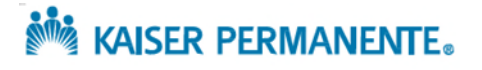